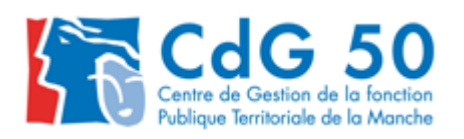

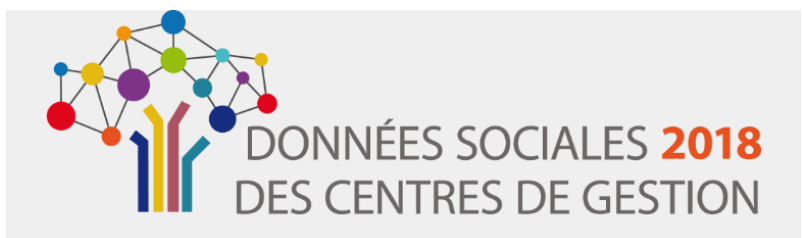

# RASSCT 2018 Fiche de saisie

Les enquêtes réglementaires et institutionnelles sont désormais à renseigner via l'application « Données sociales des CDG ». L'environnement, l'ergonomie et les fonctionnalités devraient vous être familiers car cette application a été mise à disposition pour le Bilan social 2017.

Néanmoins, afin de vous accompagner dans la réalisation de votre rapport annuel santé, sécurité, conditions de travail 2018 (RASSCT), cette fiche reprend, en quelques points essentiels, les éléments à connaître pour vous faciliter la saisie en ligne.

# Les étapes du RASSCT 2018

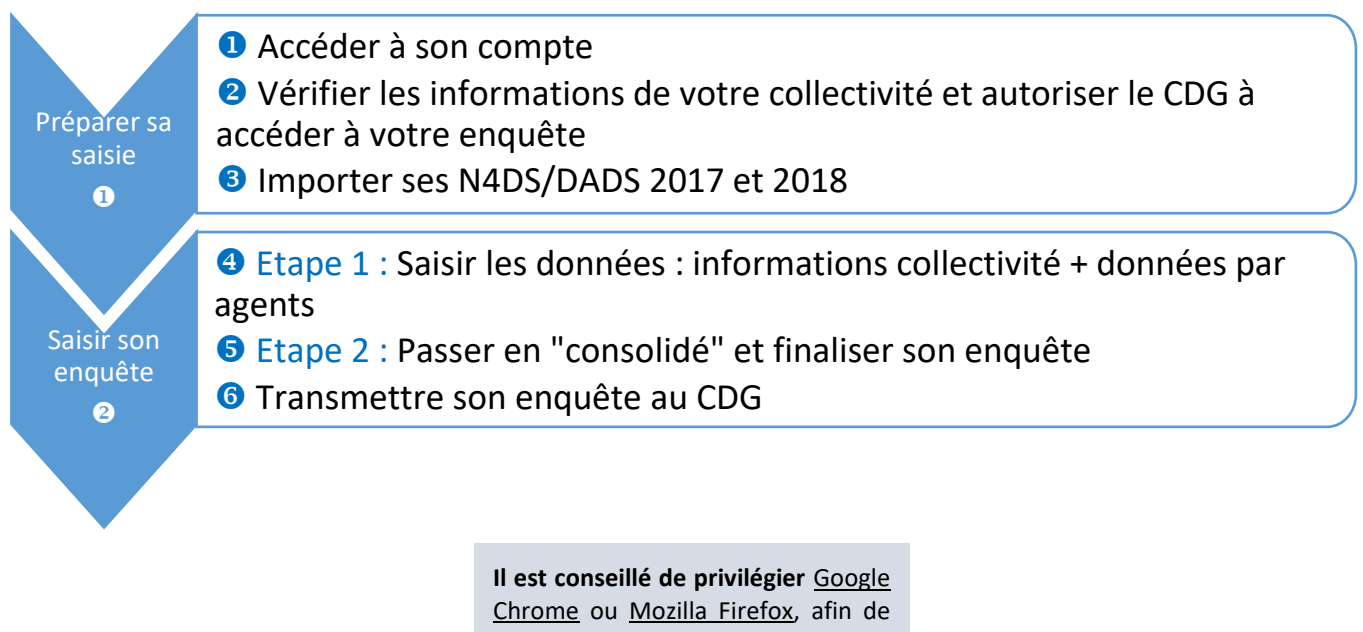

réaliser votre enquête en ligne.

CONTACT / ASSISTANCE Marie-Charlotte Passilly/ Nadège RIBET 02 33 77 89 00 rassct@cdg50.fr

1

# **1** PREPARER SA SAISIE

## 1 Accéder à son compte

Accéder au site internet du CDG 50 (<u>www.cdg50.fr</u>), rubrique « Santé sécurité- Hygiène et sécurité / RASSCT 2018 ».

→ Sur la page dédiée, cliquer sur le lien.

L'identifiant est le numéro de SIRET de votre collectivité.

Le mot de passe est celui que vous avez créé pour saisir votre Bilan social 2017.

(1) Si vous ne retrouvez plus votre mot de passe, le Centre de Gestion ne peut pas vous le transmettre car il n'a pas accès à votre mot de passe pour cause de confidentialité.

Néanmoins, le plus simple est de saisir plusieurs fois de suite un mot de passe fictif jusqu'à ce que vous soyez bloquée. A ce moment-là, vous devez contacter le CDG pour qu'il vous communique un mot de passe provisoire, puis réinitialisez un nouveau mot de passe.

() Votre mot de passe doit comporter 8 caractères minimum, mixant lettres majuscules et minuscules, chiffres, caractères spéciaux tels que ? \$ & \* : ! ^

## 2 Modifier mes informations

Vérifier les informations pré-remplies, dans « Modifier mes informations ».

→ Indiquer une adresse mail, s'il n'y en a pas.

<u>Recommandation</u> : en cas de problème, autoriser une prise en main provisoire de votre enquête par le CDG 50.

# 3 Importer ses N4DS/DADS 2017 et 2018

| CDG de la Manche (50                                                                                                    | ))                     |                |                  |                          |                      |                   |  |  |
|----------------------------------------------------------------------------------------------------|------------------------|----------------|------------------|--------------------------|----------------------|-------------------|--|--|
| ntacts                                                                                                    |                        |                |                  |                          |                      |                   |  |  |
| lom                                                                                                    | Prénom                 | Téléphone fixe | Téléphone mobile | Fonction                 | Adresse email        | Contact par défau |  |  |
| HEBERT                                                                                                    | Blandine               | 0233778900     | 0233778900       | Responsable Bilan Social | bilansocial@cdg50.fr | •                 |  |  |
| PASSILLY                                                                                                    | Marie Charlotte        | 0233778900     | 0233778900       | Responsable RASSCT       | rassct@cdg50.fr      | ۲                 |  |  |
| RIBET                                                                                                    | Nadège                 | 0233778900     | 0233778900       | Responsable RASSCT       | rassct@cdg50.fr      | 0                 |  |  |
| iliation de votre colle                                                                                                    | ctivité au CDG en 2018 |                | Oui              |                          |                      |                   |  |  |
| Rattachement au comité technique (CT) du CDG en 2018 Oui Votre collectivité fait-elle partie de l'échantillon DGCL 2018 ? Oui |                        |                |                  |                          |                      |                   |  |  |
|                                                                                                    |                        | <u> </u>       |                  |                          |                      |                   |  |  |

✓ Cette fonctionnalité permettra au CDG, en cas de besoin, de prendre directement la main sur votre enquête pour apporter une assistance. L'identité des agents est masquée : les nom et prénom ne sont pas visibles du côté du CDG afin de garantir l'anonymat des agents.

A ce jour, la fonctionnalité « Mot de passe oublié » n'est passe oublié » n'est passe oublié

Recommandation : Une fois que vous aurez réinitialisé votre mot

de passe, veillez à bien conserver votre mot de passe. Il vous

servira pour les prochaines enquêtes, via l'application « Données

sociales des CDG », notamment pour le Bilan social 2019.

Accéder à mon enquête

Accueil
Mon compte
Modifier mes informations
Firstorique des échanges
Modifier mon mot de passe

# → Pour accéder à l'enquête RASSCT 2018, aller dans la rubrique « Enquête/Mon enquête 2018 ».

| CDG de la Manche (5                                               | 0)                                                           |                     |                           |                                                        |                      |                   |  |
|-------------------------------------------------------------------|--------------------------------------------------------------|---------------------|---------------------------|--------------------------------------------------------|----------------------|-------------------|--|
| Contacts                                                          |                                                              |                     |                           |                                                        |                      |                   |  |
| Nom                                                               | Prénom                                                       | Téléphone fixe      | Téléphone mobile          | Fonction                                               | Adresse email        | Contact par défau |  |
| HEBERT                                                            | Blandine                                                     | 0233778900          | 0233778900                | Responsable Bilan Social                               | bilansocial@cdg50.fr | •                 |  |
| PASSILLY                                                          | Marie Charlotte                                              | 0233778900          | 0233778900                | Responsable RASSCT                                     | rassct@cdg50.fr      | ۲                 |  |
| RIBET                                                             | Nadège                                                       | 0233778900          | 0233778900                | Responsable RASSCT                                     | rassct@cdg50.fr      | •                 |  |
| 'otre collectivité fait-el<br>uutoriser le CDG à accé<br>Aodifier | e partie de l'échantillon DGCL 2018<br>der au bilan social ? | ?                   | Oui Cui                   |                                                        |                      |                   |  |
| Accueil<br>Mon.con                                                | note                                                         |                     | En 2                      | 2018, votre collectivité a rémuné<br>Au moins un agent | ré                   |                   |  |
| Mes informa<br>Mon mot de                                         | tions<br>passe                                               |                     |                           | Ļ                                                      |                      |                   |  |
| Enquête<br>Mon enquêt                                             | te 2018                                                      |                     | Vous avez                 | déjà réalisé votre enquête 2018                        | via excel            |                   |  |
| Aide                                                              | uestion                                                      | 2<br>Import DG      | Oui I                     | Non                                                    | Ţ                    |                   |  |
| FAQ<br>Poser une qu                                               | .5                                                           |                     | A importer TYT DCCI       |                                                        | Vous souhaitez saisi | r.,               |  |
| FAQ<br>Poser une qu<br>Mes réponse                                |                                                              |                     | as importer fAT buck      |                                                        |                      |                   |  |
| FAQ<br>Poser une qu<br>Mes réponse<br>optication Bilan<br>ocial   |                                                              | 3                   |                           | Agent par agent                                        | Tableau par tab      | leau              |  |
| FAQ<br>Poser une qu<br>Mes réponse<br>optication Bilan<br>cial    |                                                              | 3                   | Vous souhaitez pré-rempli | Agent par agent<br>r à partir de                       | Tableau par tab      | leau              |  |
| FAQ<br>Poser une qu<br>Mes réponse<br>cial<br>sion 5.0.7.9        |                                                              | 3<br>4<br>Import N4 | Vous souhaitez pré-rempli | Agent par agent                                        | Saisie manuelle      | leau              |  |

→ Cheminer de haut en bas, les liens des différents cadres (étapes de 1 à 4) doivent passer au vert : cliquer sur « Au moins un agent » puis « Non » puis « Agent par Agent » puis « Import N4DS préremplissage maximum ».

> ••• 3

<u>Recommandation</u> : Nous vous conseillons **d'importer vos fichier N4DS/DADS 2017 et 2018** afin de pré- remplir les informations ci-dessous :

- L'identité des agents : nom, date de naissance
- Le statut des agents : titulaires, contractuels, non permanents
- La rémunération des agents

✓ importer votre N4DS 2017

• Le nombre de jours d'absence/d'arrêt et le motif des agents

N4DS2017.dat

#### ASTUCE :

**Certaines N4DS sont au format dat.** Or, l'application accepte uniquement le format txt. Pour changer le format, il suffit de renommer votre fichier dat en ajoutant l'extension .txt (n'oubliez pas le point).

✓ Lors de l'import de la N4DS 2018, une fenêtre apparaît pour vous demander si vous souhaitez : ✓ récupérer les données GPEEC

→ Accepter de récupérer les données GPEEC de l'année 2017. Ils complèteront votre fichier avec la liste de vos agents (voir recommandation en bas de page 5).

|    | Tous emplois            |              |                            |                                            | Tous e       | mplois                |      |
|----|-------------------------|--------------|----------------------------|--------------------------------------------|--------------|-----------------------|------|
|    | Temps non con           | nplet        |                            |                                            | Hommes       | Femmes                |      |
|    | Par quotité             |              |                            | Total temps complet + temps non<br>complet |              |                       | Tota |
| 10 | 17 H 30 à moins de 28 H | 28 H ou plus | Total Temps non<br>complet |                                            |              |                       |      |
|    | 1.1.1 (3)               | 1.1.1 (4)    |                            |                                            | 1.1.1 (5)    | 1.1.1 (6)             |      |
|    | Administrative [1]      |              |                            |                                            | Afficher don | nées précédentes 2017 | ~    |
|    | Technique [3]           |              |                            |                                            | Afficher don | nées précédentes 2017 | ~    |
|    | Culturelle [ 0 ]        |              |                            |                                            | Afficher don | nées précédentes 2017 | ~    |
|    | Sportive [0]            |              |                            |                                            | Afficher don | nées précédentes 2017 | ~    |
|    | Sociale [0]             |              |                            |                                            | Afficher don | nées précédentes 2017 | ~    |
|    | Médico-sociale [0]      |              |                            |                                            | Afficher don | nées précédentes 2017 | ~    |
|    | Médico-technique [0]    |              |                            |                                            | Afficher don | nées précédentes 2017 | ~    |
|    | Police municipale [0]   |              |                            |                                            | Afficher don | nées précédentes 2017 | ~    |
|    | Animation [0]           |              |                            |                                            | Afficher don | nées précédentes 2017 | ~    |
|    | Incendie secours [0]    |              |                            |                                            | Afficher don | nées précédentes 2017 | ~    |
|    |                         |              |                            |                                            |              |                       |      |

→ Accepter d'importer votre N4DS 2017. Il servira à compléter les équivalents temps plein rémunérés (ETPR) de 2017, ainsi qu'à calculer des taux. Il permettra aussi d'accéder pour mémoire aux effectifs. Cliquer à nouveau sur « Import N4DS pré-remplissage maximum » pour faire apparaître la fenêtre d'import.

# **O** SAISIR SON ENQUETE

• Etape 1 : Saisir les informations collectivité et les données par agents

→ Une fois l'import des N4DS 2018 et 2017 faites, une fenêtre apparaît. Fermez cette fenêtre.

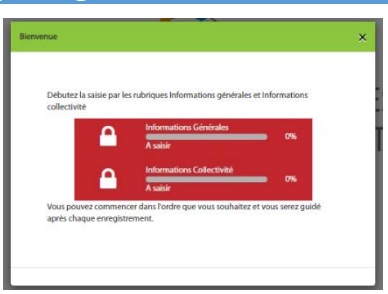

#### Les informations collectivités

Vous arrivez alors avec la liste des agents et le bloc « informations collectivités ». Cliquer sur le bloc « informations collectivités » pour faire apparaître les questions.

| Le bloc « Informa<br>générales » n'apparaît pas, c<br>n'est pas nécessaire pour le RAS | tions<br>car il mations collectivité<br>SSCT. bre de Fonctionnaires en Equivalent Temps Plein Rémunéré (ETPR) ayant travaillé au moins | . un jour (Titulaires et stagiaires) en 2017          | ~  |
|----------------------------------------------------------------------------------------|----------------------------------------------------------------------------------------------------|-------------------------------------------------------|----|
| Listes des Agents                                                                      | 1.2.4 - Nombre de contractuels en Equivalent Temps Plein Rémunéré en 2017<br>e %                                                       |                                                       | ~  |
|                                                                                        | 1.3.1 - Autres contractuels sur emploi non permanent en Equivalent Temps Plein Rémunéré en 2017 \Theta                                 |                                                       | *  |
| ,                                                                                      | 2.2.5 Charte du temps                                                                                                    |                                                       | *  |
| L                                                                                      | 3.4.3 - Heures supplémentaires et heures complémentaires                                                                               |                                                       | *  |
| ✓ Les rubriques                                                                        | 4.1.2 - Actions liées à la prévention dans l'année 2018 🚱                                                                              | ✓ Pour faire déplier les<br>questions, cliquer sur la | ~  |
| concernant le RASSCT<br>2018 n'apparaît pas à                                          | 4.1.3 - Nombre de visites médicales sur demande de l'agent en 2018<br>es                                                               | flèche descendante. Et<br>inversement, pour replier   | ~* |
| ce niveau.                                                                             | 4.1.4 à 4.1.6 - Documents et démarches de prévention                                                                                   | les questions.                                        | *  |

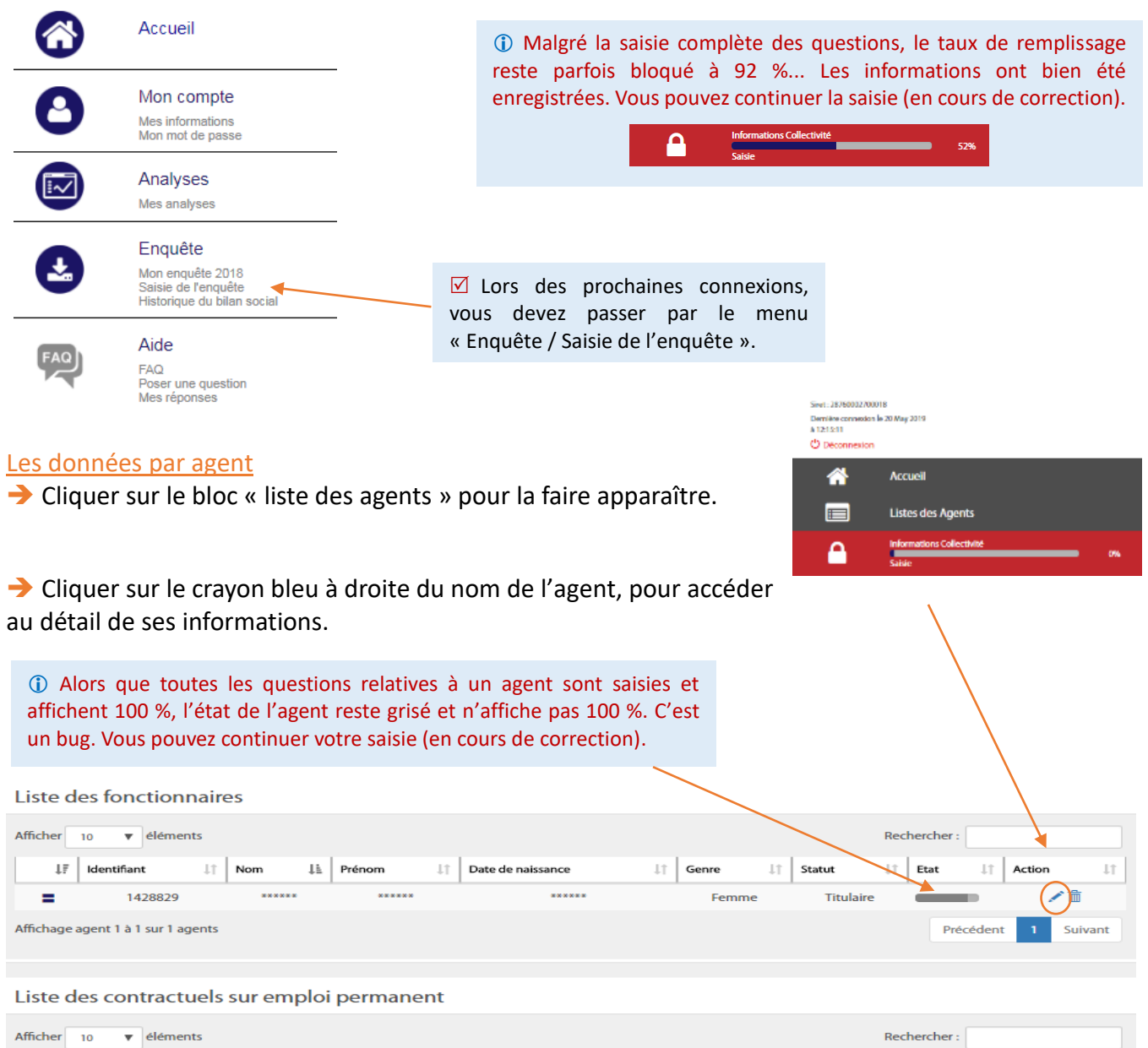

| Afficher  | 10 🔻          | élémer   | nts   |          |             |       |                       |         |             |       | Rec                                  | herch | er :    |    |            |         |
|-----------|---------------|----------|-------|----------|-------------|-------|-----------------------|---------|-------------|-------|--------------------------------------|-------|---------|----|------------|---------|
| 17        | Identifiant   | 11       | Nom   | 11       | Prénom      | 11    | Date de naissance     | 11      | Genre       | 1†    | Statut                               | 1†    | Etat    | 1† | Actio      | on J    |
| =         | 1430492       |          | ***** |          | *****       |       | *****                 |         | Homme       |       | Contractuel sur emploi permanent     |       | _       |    | <b>/</b> 1 | Ì       |
| Affichage | e agent 1 à 1 | sur 1 ag | gents | lci, l'i | dentité de  | es ag | ents est masquée ca   | ar c'e  | st l'interf | ace   | du CDG lorsqu'il se connecte à une   | 2     | Précéde | nt | 1          | Suivant |
|           |               |          |       | colle    | ectivité po | our u | ne assistance. Les co | ollecti | ivités voi  | ent k | pien sûr l'identité de leurs agents. |       |         |    |            |         |

Liste des contractuels sur emploi non permanent

✓ A ce stade, un travail de vérification est parfois nécessaire, au niveau des contractuels. Car certains contractuels apparaissent comme non permanent, alors qu'ils occupent un emploi permanent ; et inversement. Pour les faire basculer dans le bon statut, il suffit d'aller dans le statut de l'agent et de le modifier.

5

<u>Recommandation</u> : Pour les collectivités ayant de nombreux agents, il est possible de passer en **saisie consolidée** et de travailler directement dans les tableaux (*passer à la partie* **9** -*étape 2 à la page suivante*).

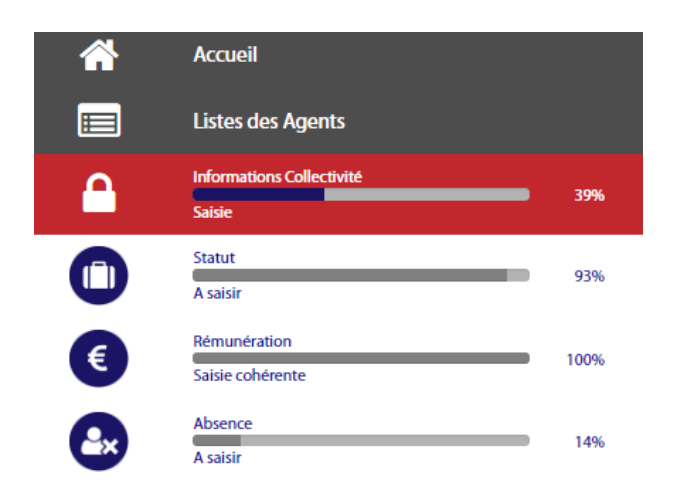

✓ Pour faire apparaître les questions, il suffit de cliquer sur les blocs (rubriques) « Liste des Agents » / « Informations Collectivité ».

☑ Le pré-remplissage par la N4DS 2018 complète une partie des indicateurs, c'est pourquoi les pourcentages n'affichent pas 100 %.

☑ A ce niveau, les rubriques du RASSCT 2018 apparaît à gauche.

→ Saisir les réponses et les données de toutes les rubriques, et ce pour chaque agent. Les pourcentages devraient indiquer 100 %.

|            | Statut<br>Saisie cohérente       | 100% |
|------------|----------------------------------|------|
| €          | Rémunération<br>Saisie cohérente | 100% |
| <b>₽</b> × | Absence<br>Saisie cohérente      | 100% |

<u>Recommandation</u> : Avant de passer en « consolidé », vous pouvez récupérer une liste de vos agents dans un fichier Excel, appelé « apa », avec les informations que vous avez saisies. Pour ce faire, cliquer sur le bouton « Exporter ». Ce fichier peut servir de « tableau des effectifs ».

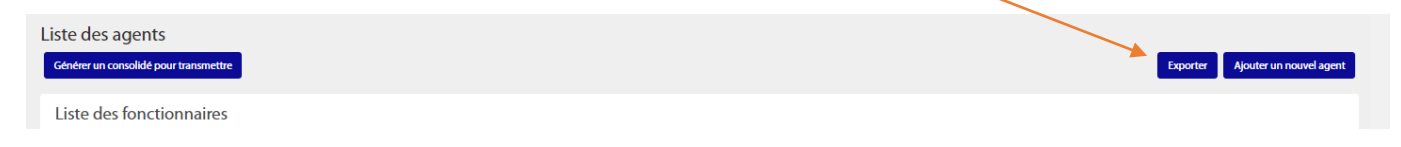

### **5** Etape 2 : Passer en « consolidé » pour finaliser son enquête

Cette étape 2 consiste à vérifier les données grâce aux contrôle de cohérences et à renseigner certaines questions complémentaires qui n'apparaissent pas au niveau des agents (étape 1) et qui concernent la collectivité en général.

→ Une fois les informations saisies pour chaque agent, la barre située au niveau de leur état devient verte. Quand tous les agents ont été traités, vous pouvez passer « en consolidé », en cliquant sur le bouton suivant :

Liste des agents

Générer un consolidé pour trans

6

→ Avant de transmettre votre enquête, il s'agit de vérifier et de corriger les éventuelles anomalies.

Un visuel permet de vous aider :

• Quand la barre d'avancement est orange, cela signifie qu'il existe une anomalie (manque d'information, erreur de saisie...) que vous devez corriger.

• La saisie est cohérente et complète : la barre d'avancement s'affiche en bleu et indique 100%.

→ Quand la barre d'avancement n'affiche pas 100 %, des informations complémentaires sont demandées, notamment au niveau des « Conditions » et « RASSCT ». Veuillez compléter ces questions pour finaliser votre enquête.

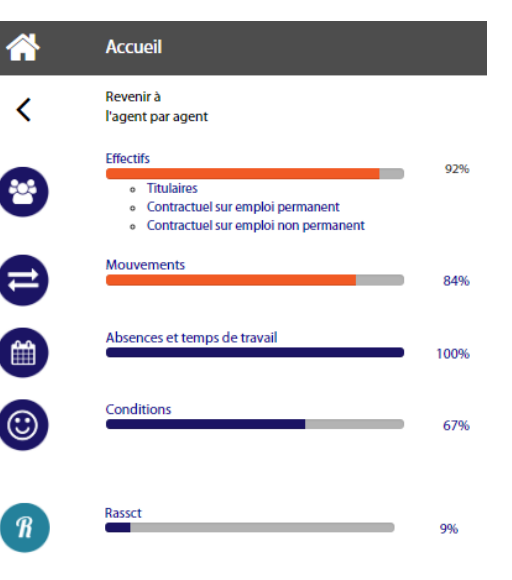

✓ Votre collectivité n'est pas concernée par certains tableaux ou par certaines actions, notamment dans la rubrique « RASSCT ». Dans ce cas, pour indiquer « 0 » ou « rien » ; il suffit de cliquer sur le bouton « enregistrer et valider les contrôles de cohérence ». Les barres d'avancement et les pourcentages vont être corrigés.

| Informations Collectivites Rassct                            |                                                              | A saisir               | ~                                             |
|--------------------------------------------------------------|--------------------------------------------------------------|------------------------|-----------------------------------------------|
| Durée des arrêts suite à des accidents de travail en 2018 e  | et 2017                                                      | Salsie cohérente       | ~                                             |
| Actions réalisées de formation, de sensibilisation à la sant | té et à la sécurité du travail                               | A saisir               | ^                                             |
| Thème de l'action                                            | Nombre de personnes formées                                  | Organisme de formation | •                                             |
|                                                              |                                                              | Emeg                   | jistrer et valider les contrôles de cohérence |
| Actions prévues de formation, de sensibilisation à la sante  | é et à la sécurité du travail                                | A saisir               | - •                                           |
| Autres mesures mises en place : matériel, équipement, ét     | udes, audit, conseil                                         | A saisir               | ~                                             |
| Données générales concernant les maladies professionne       | elles ou à caractère professionnel ou contractées en service | A saisir               | - ·                                           |
| Prédictions - Autres mesures mises en place : matériel, éq   | uipement, études, audit, conseil                             | A saisir               | ~                                             |

## 6 Transmettre son enquête

→ Une fois l'ensemble des barres de saisie en bleu et les pourcentages à 100 %, vous pouvez transmettre votre RASSCT 2018 au CDG 76.

Transmettre

✓ L'application « Données sociales des CDG » utilise, pour toutes les enquêtes, la N4DS comme mode de pré-remplissage des données. Lors de votre déclaration annuelle auprès de Net Entreprise, nous vous conseillons de garder systématiquement une copie de votre N4DS au format txt.

Le CDG 50 vous remercie pour votre contribution.